# **Dual Voltage Serial Card**

2 Port Serial and 1 Port Parallel Dual Voltage PCI Card 2 Port Serial and 1 Port Parallel Low Profile Dual Voltage PCI Card

PCI2S1PDV PCI2S1PDVLP **Instruction Manual** 

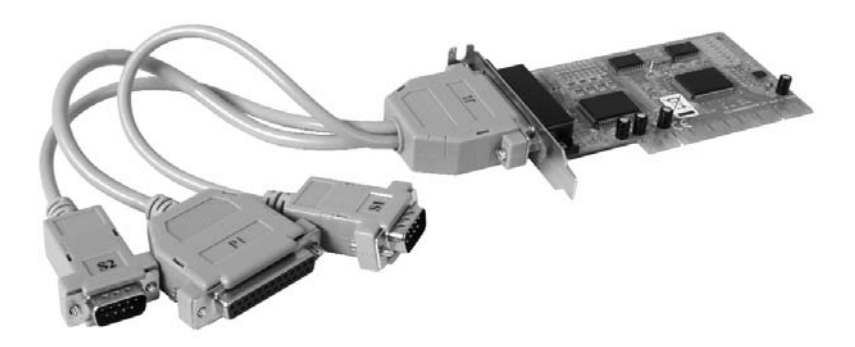

Actual product may vary from photo

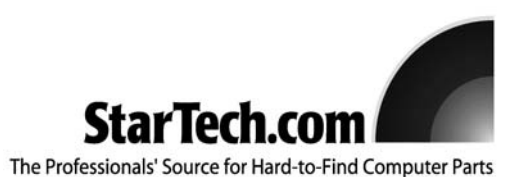

## **FCC Compliance Statement**

This equipment has been tested and found to comply with the limits for a Class B digital device, pursuant to part 15 of the FCC Rules. These limits are designed to provide reasonable protection against harmful interference in a residential installation. This equipment generates, uses and can radiate radio frequency energy and, if not installed and used in accordance with the instructions, may cause harmful interference to radio communications. However, there is no guarantee that interference will not occur in a particular installation. If this equipment does cause harmful interference to radio or television reception, which can be determined by turning the equipment off and on, the user is encouraged to try to correct the interference by one or more of the following measures:

- Reorient or relocate the receiving antenna.
- Increase the separation between the equipment and receiver.
- Connect the equipment into an outlet on a circuit different from that to which the receiver is connected.
- Consult the dealer or an experienced radio/TV technician for help.

## Use of Trademarks, Registered Trademarks, and other Protected Names and Symbols

This manual may make reference to trademarks, registered trademarks, and other protected names and/or symbols of third-party companies not related in any way to StarTech.com. Where they occur these references are for illustrative purposes only and do not represent an endorsement of a product or service by StarTech.com, or an endorsement of the product(s) to which this manual applies by the third-party company in question. Regardless of any direct acknowledgement elsewhere in the body of this document, StarTech.com hereby acknowledges that all trademarks, registered trademarks, service marks, and other protected names and/or symbols contained in this manual and related documents are the property of their respective holders.

## **Table of Contents**

| Introduction<br>Features                            | .1<br>.1              |
|-----------------------------------------------------|-----------------------|
| Before You Begin<br>System Requirements<br>Contents | <b>.1</b><br>.1<br>.1 |
| Installation                                        | .2                    |
| Configuration                                       | 12                    |
| Specifications                                      | 19                    |
| Technical Support                                   | 20                    |
| Warranty Information                                | 20                    |

## Introduction

Thank you for purchasing a StarTech.com 2 Port Serial and 1 Port Parallel Dual Voltage PCI Card. This PCI I/O card allows you to connect additional DB-9M Serial and DB-25F Parallel devices to your computer - an all-in-one connectivity solution that maximizes functionality, while taking up minimal space inside the computer casing.

## **Features**

- Dual voltage card supports both 64-bit(3.3V) and 32-bit(5V) PCI
- High speed serial ports support baud rates up to 921Kbps
- 128K transmit/receive FIFO buffer helps improve overall system performance
- IRQ sharing eliminates IRQ conflicts
- Plug and Play and re-map to ISA address 3F8, 3E8, 2F8 and 2E8
- · Low profile design saves space

## **Before You Begin**

### **System Requirements**

- · A computer with an available PCI port
- A computer running Windows 95/98SE/NT/ME/2000/XP/2003, Linux or DOS
- A CD-ROM, DVD-ROM, or other compatible optical drive (for software installation)
- 2 Serial + 1 Parallel connector cable

## Contents

This package should contain:

- PCI Serial I/O card (1)
- Driver CD (1)
- Instruction Manual (1)
- 2 Serial + 1 Parallel connector cable (1)

## Installation

## Installing the PCI2S1PDV/PCI2S1PDVLP Card

- Shut down all power connected to the computer, as well as all devices connected to the computer peripherally (i.e. Printers, Monitors, Scanners etc.). As an added step to ensure safe installation, unplug the power supply from the computer.
- 2. Remove the computer cover. For more detailed instruction on how to perform this step, please refer to the documentation that was included with your computer at the time of purchase.
- 3. Locate an empty PCI slot, removing the metal bracket covering the accompanying empty port/socket.
- 4. Position the serial card above the open PCI slot, ensuring that the card is aligned with the entire slot. Insert the card firmly into the slot, distributing force evenly across the length of the board. Once inserted, secure the card into the adjoining socket (previously covered by metal bracket), using the correct size screw (please consult documentation that accompanied purchase of computer).
- 5. Replace the computer cover and re-connect all power to the computer.

## **Driver Installation - Windows XP**

Upon rebooting the computer for the first time following the installation of the serial card, the following screen will be displayed prior to the operating system welcome screen:

| Bus No | Device No | Func No | Vendor ID | Device ID | Device Class   | IRQ |
|--------|-----------|---------|-----------|-----------|----------------|-----|
| 0      | 7         | 1       | 8086      | 7010      | IDE Controller | 14  |
| 0      | 13        | 0       | 1409      | 7268      | Simple COMM.   | 10  |
|        |           |         |           |           | Controller     |     |

Once Windows XP loads, it will detect the **PCI Parallel Controller** automatically and run the **Add New Hardware Wizard** to assist you in installing the new device.

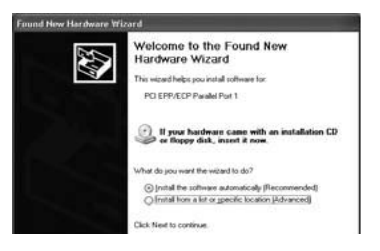

- 1. Insert the Driver CD that was included with this PCI card.
- 2. Select Install the software automatically(recommended), and click Next.

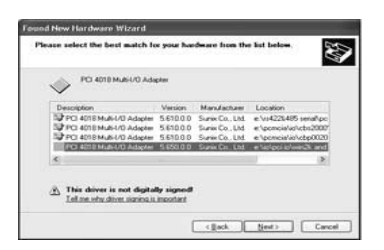

 Windows will automatically search for the necessary drivers. Highlight D:\IO\PCI\Win2k and xp, where D:\ designates the letter assignment for your CD-ROM or DVD-ROM device, and click Next.

Please note: If Windows does not locate the driver, please click **Back**, and select **Install from a list or specific location** and click **Next**. At the screen that follows, please select **Search for the best driver in these locations**, and **Include this location in the search:** Click the **Browse** button to locate the appropriate folder, or type **D:\IO\PCI\Win2k and XP** in the text box provided. Click **Next** to continue.

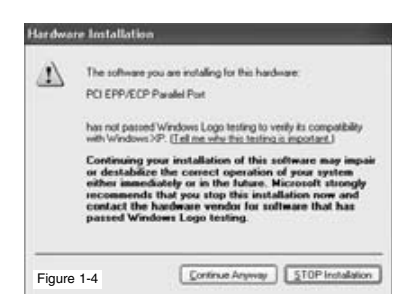

4. At the screen pictured in Figure 1-4, please click Continue Anyway.

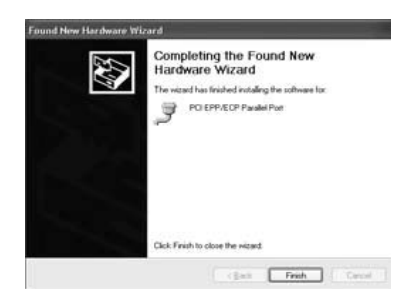

5. Click Finish to complete the software installation.

**Please note**: Following the installation of each parallel/serial port, you will be prompted to reboot. Please omit the request to reboot, until all ports have been added. Instead, please follow steps 1-5 for each parallel and serial connection, then reboot the computer.

Verifying installation - Windows XP

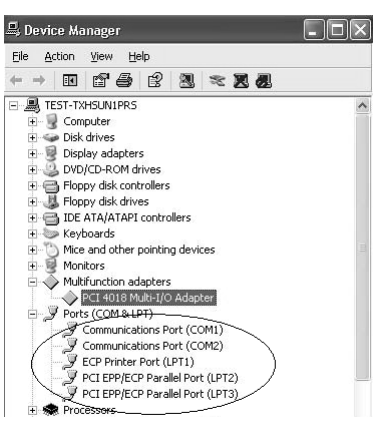

Once all connections have been installed and Windows has been rebooted, please browse to the **Device Manager** to verify that the additional ports are displayed. To locate this: Open the **Control Panel**, **System**, **Hardware**, **Device Manager**. The new ports will appear under **Ports (COM & LPT)**.

## **Driver Installation - Windows 2000**

Upon rebooting the computer for the first time following the installation of the serial card, the following screen will be displayed prior to the operating system welcome screen:

| Bus No | Device No | Func No | Vendor ID | Device ID | Device Class   | IRQ |
|--------|-----------|---------|-----------|-----------|----------------|-----|
| 0      | 7         | 1       | 8086      | 7010      | IDE Controller | 14  |
| 0      | 13        | 0       | 1409      | 7268      | Simple COMM.   | 10  |
|        |           |         |           |           | Controller     |     |

Once Windows 2000 loads, it will detect the **PCI Parallel Controller** automatically and run the **Add New Hardware Wizard** to assist you in installing the new device.

|    | Welcome to the Found Naw<br>Hardware Wizard                        |
|----|--------------------------------------------------------------------|
| 10 | This waard helps you install a device drive for a hardware device. |
|    |                                                                    |
|    |                                                                    |
|    |                                                                    |
|    |                                                                    |

1. Insert the Driver CD that was included with this PCI card.

| Found New Hardware Wizard                                                                                                    |  |
|----------------------------------------------------------------------------------------------------|--|
| Install Hardmane Exvice Drivers<br>A dynace drivers is a software program that enables a hardware device to work with<br>encoperating system                                                    |  |
| This waard will complete the installation for this device:                                                                                                    |  |
| Granded Por                                                                                                    |  |
| A device driver is a software program that reakers a hardware device work. Windows<br>needs driver literar your new device. To locate driver liter and complete the<br>installation click them. |  |
| What do you want the wistard to do?                                                                                                    |  |
| (2) Search to a suitable drives for my device (recommended)                                                                                                    |  |
| C Display a lat of the known drivers for this device so that I can choose a specific                                                                                                    |  |

2. Select Search for a suitable driver for my devices, and click next to continue.

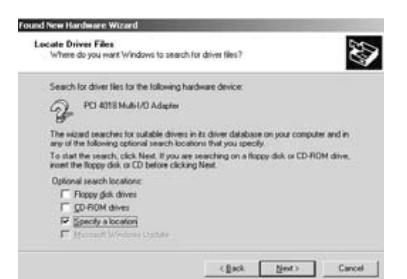

3. Please select Specify a location, and click Next.

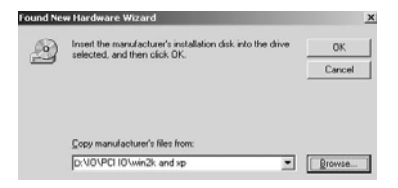

- 4. Locate the necessary file by clicking **Browse** and selecting **D:\IO\PCI IP\Win2k and XP**. Click **Next** to continue installation.
- 5. Windows will then notify you that **The wizard found a driver for the following device: PCI Multi IO Adapter** (snxpci.inf). Please click **Next**.
- 6. The screen that follows will then notify you that **Windows has finished installing the software for this device**. Please click **Finish**, to complete installation.
- Please note: Following the installation of each parallel/serial port, you will be prompted to reboot. Please omit the request to reboot, until all ports have been added. Instead, please follow steps 1-5 for each parallel and serial connection, then reboot the computer.

Verifying installation - Windows 2000

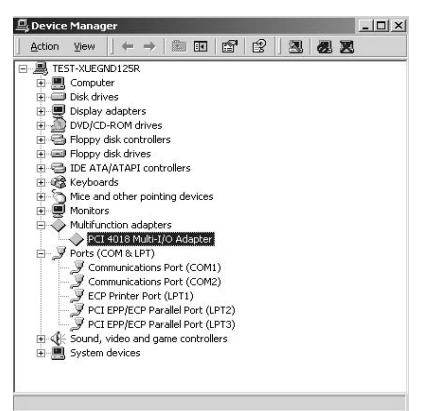

Once all connections have been installed and Windows has been rebooted, please browse to the **Device Manager** to verify that the additional ports are displayed. To locate this: Open the **Control Panel**, **System**, **Hardware**, **Device Manager**. The new ports will appear under **Ports (COM & LPT)**.

## **Driver Installation - Windows 95/98SE/ME**

Upon rebooting the computer for the first time following the installation of the serial card, the following screen will be displayed prior to the operating system welcome screen:

| Bus No | Device No | Func No | Vendor ID | Device ID | Device Class   | IRQ |
|--------|-----------|---------|-----------|-----------|----------------|-----|
| 0      | 7         | 1       | 8086      | 7010      | IDE Controller | 14  |
| 0      | 13        | 0       | 1409      | 7268      | Simple COMM.   | 10  |
|        |           |         |           |           | Controller     |     |

Once Windows loads, it will detect the **PCI Parallel Controller** automatically and run the **Add New Hardware Wizard** to assist you in installing the new device.

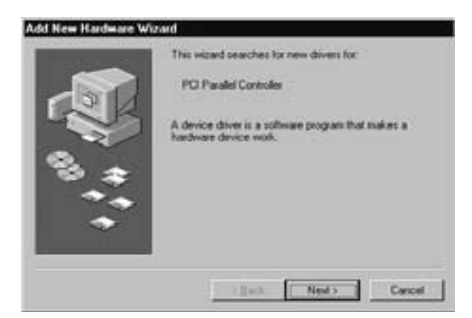

1. Insert the Driver CD that was included with this PCI card.

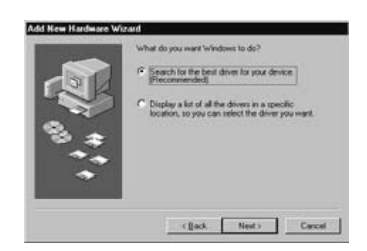

Select Search for the best driver for your device (recommended), and click next to continue.

**Please note**: Windows ME will search the drive automatically. When given the option, please highlight **D:\IO\PCI IO\Win9x\SPCIMIO.INF** and click **OK**. Following this, please skip to **step 4**.

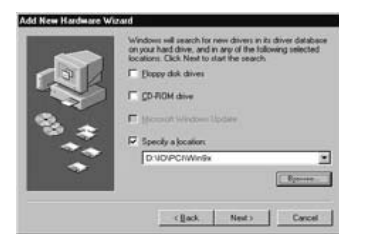

3. Please select **Specify a location** and click **Browse**. Locate **D:\IO\PCI IO\Win9x**, where **D:\** is the CD-ROM or DVD-ROM drive designation, and click **Next**.

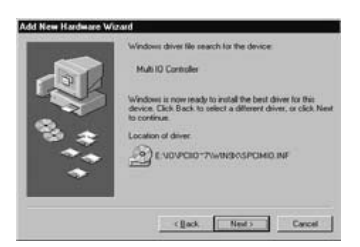

- 4. Windows will detect the driver (SPCIMIO.INF) and indicate that it is about to install the driver file for **Multi IO Controller**. Click **Next** to copy the necessary files.
- Please note: Following the installation of each parallel/serial port, you will be prompted to reboot. Please omit the request to reboot, until all ports have been added. Instead, please follow steps 1-5 for each parallel and serial connection, then reboot the computer.

Verifying installation - Windows 95/98SE/ME

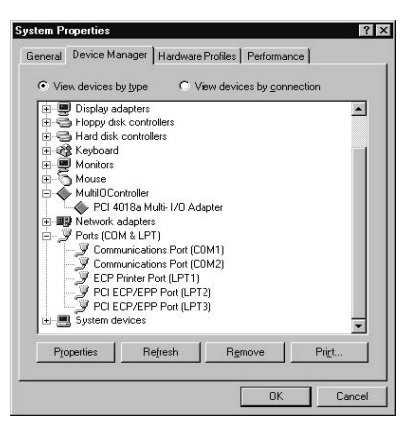

Once all connections have been installed and Windows has been rebooted, please browse to the **Device Manager** to verify that the additional ports are displayed. To locate this: Open the **Control Panel**, **System**, **Hardware**, **Device Manager**. The new ports will appear under **Ports (COM & LPT)**.

## **Driver Installation - Windows NT 4.0**

- Once Windows loads after rebooting your computer, please insert the Driver CD into your CD-ROM/DVD-ROM drive.
- Browse to, and double-click on the Setup.exe file, located on the Driver CD (located in D:\IO\PCI IP\WinNT, where D:\ is the letter assigned to designate your CD-ROM or DVD-ROM drive)

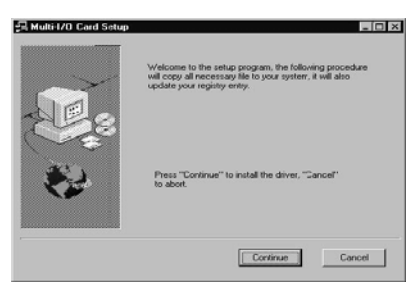

3. Press Continue to install the necessary driver.

4. Once the driver installation has finished, you will be asked to reboot your system in order for the changes to take effect. Please select **Yes, I want to restart my computer now** and click **OK**.

## Verifying installation - Windows NT 4.0

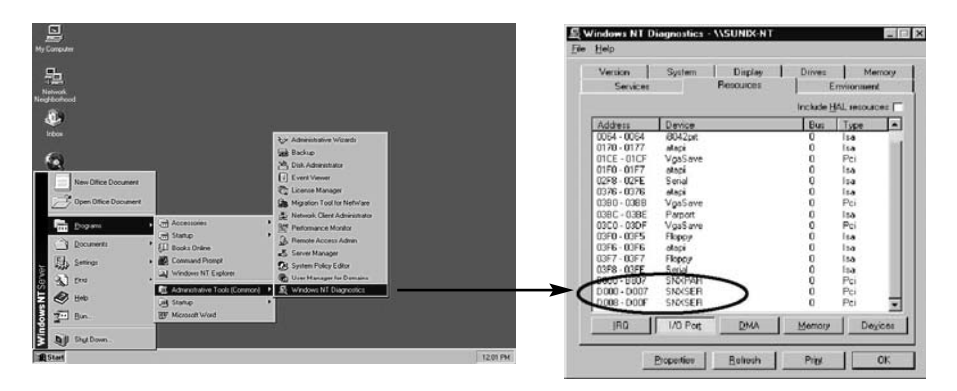

Once all connections have been installed and Windows has been rebooted, please open the **Windows NT Diagnostics utility**. Here, you will find the I/O addresses of the parallel port (SNXPAR) and two serial ports (SNXSER). The IRQ information can be found by clicking the **IRQ** button.

## **Driver Installation - Windows 3.1**

Normally, serial and parallel I/O ports can be supported by Windows 3.1 default device drivers. However, there are only 4 serial ports (3F8h, 2F8h, 3E8h, 2E8h) and 3 parallel ports (3BCh. 378h, 278h) that are supported by default. Most likely, the ports added by this card will require manual port setting changes, however, it is important to determine the PCI serial and parallel port resources, prior to doing so:

## [OS Platform] :

Microsoft Windows :V3.1/3.11

1. Run PCIDOS.exe (located on the Driver CD under **\PCI IO\DOS\PCIDOS.exe**) to display the following information:

| On-Board/ISA Serial COM1   | 3f8H         |
|----------------------------|--------------|
| On-Board/ISA Serial COM2   | 2f8H         |
| PCI Serial COM3            | b800H,IRQ 10 |
| PCI Serial COM4            | b808H,IRQ 10 |
|                            |              |
| On-Board/ISA Parallel LPT1 | ЗЪсН         |

- 2. Make note of the information displayed in PCIDOS.exe.
- 3. Start Windows 3.1.

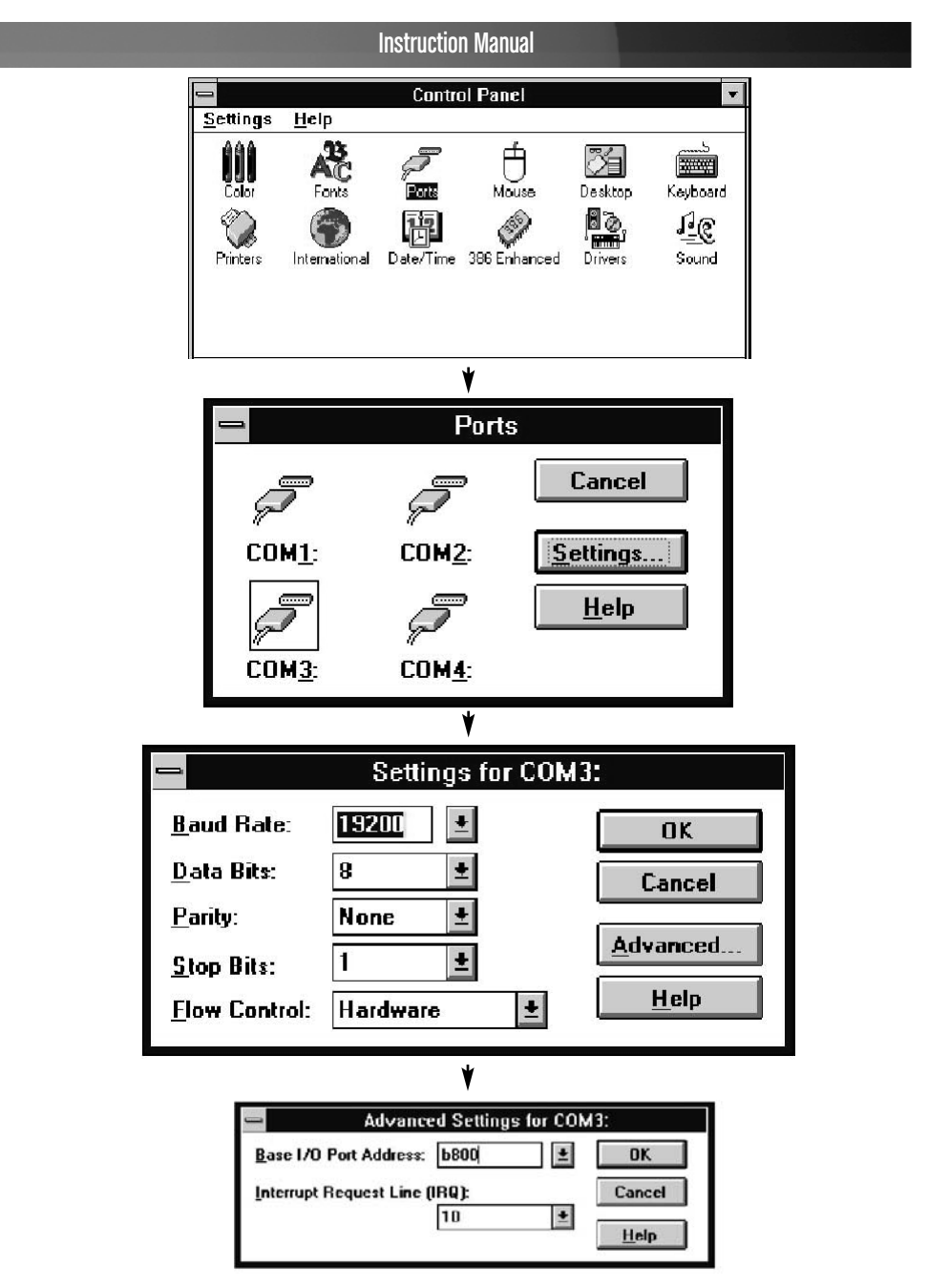

- 4. Change the port settings accordingly, based on the information displayed in **Step 2**, by entering **Ports**, located in **Control Panel**.
- 5. When asked if you wish to restart the computer, please select Restart Now.
- 6. To verify the PCI port settings, open \Windows\system.ini.

## A note about remapping:

1. Since some PCI serial ports can support the remapping function (4025D/4027D/4028D/4036D/4037D/4038D/4079D/E/F), please check the PCI card using the **SunixPCI.exe** utility, located on the Driver CD.

## Clock = 1.8432 MHz for remappable port

| Item | Actual Baudrate | BIOS/DOS setting | Remark           |
|------|-----------------|------------------|------------------|
| 1    | 921600          |                  | Does not support |
| 2    | 460800          |                  | Does not support |
| 3    | 230400          |                  | Does not support |
| 4    | 115200          | 115200           |                  |
| 5    | 57600           | 57600            |                  |
| 6    | 38400           | 38400            |                  |
| 7    | 19200           | 19200            |                  |
| 8    | 9600            | 9600             |                  |
| 9    | 4800            | 4800             |                  |
| 10   | 2400            | 2400             |                  |
| 11   | 1200            | 1200             |                  |
| 12   | 300             | 300              |                  |

2. Since the PCI serial card is driven by a higher CLK (14.7456 MHz), the actual baud rate is 8 times higher than the BIOS/DOS baud rate setting. The below table illustrates the relationship:

| Item | Actual Baudrate | BIOS/DOS setting | Remark            |
|------|-----------------|------------------|-------------------|
| 1    | 921600          | 115200           |                   |
| 2    | 460800          | 57600            |                   |
| 3    | 230400          | 28800            | Non-BIOS standard |
| 4    | 115200          | 14400            | Non-BIOS standard |
| 5    | 57600           | 7200             | Non-BIOS standard |
| 6    | 38400           | 4800             | Item              |
| 7    | 19200           | 2400             | Item              |
| 8    | 9600            | 1200             | Item              |
| 9    | 4800            | 600              | Non-BIOS standard |
| 10   | 2400            | 300              | Item              |
| 11   | 1200            | 150              | Item              |
| 12   | 300             | 37.5             | Non-BIOS standard |

## **Driver Installation - Linux**

For detailed instructions on driver installation using a Linux operating system, please refer to the included Driver CD, in the following locations:

D:\IO\PCI IO\Linux\Red Hat V8.0.pdf D:\IO\PCI IO\Linux\Red Hat V6.0.pdf

## Configuration

Com Port Configuration - Windows 2000/XP

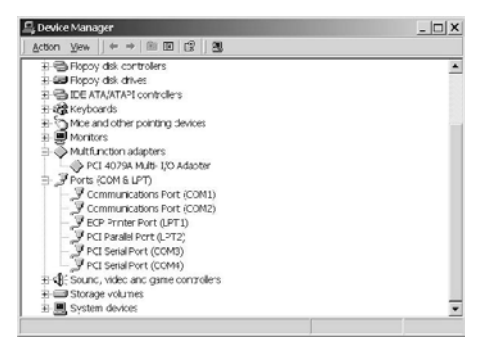

 Enter the Device Manager utility, located in the Control Panel. The newly installed ports will be located under Ports (COM & LPT). Please locate and select the ports you wish to configure by right-clicking on the COM Port name, and selecting Properties.

| General | Port Settings Driver     |        |              |               |  |
|---------|--------------------------|--------|--------------|---------------|--|
|         | <u>B</u> its per second: | 9600   |              | •             |  |
|         | Data bits:               | 8      |              | •             |  |
|         | Parity:                  | None   |              | •             |  |
|         | <u>S</u> top bits:       | 1      |              | •             |  |
|         | Elow control:            | None   |              | -             |  |
|         | <u> </u>                 | vanced | <u>R</u> est | tore Defaults |  |
|         |                          |        |              |               |  |
|         |                          |        |              |               |  |
|         |                          |        | OK I         | Cancol        |  |

2. Select **Port Settings**. Here, you will be able to configure **Bits per second**, **Data bits**, **Parity**, **Stop bits** and **Flow control**.

Please note: There are three kinds of flow control: Xon/Xoff, Hardware, and None. The Xon/Xoff selection uses a software protocol. Hardware indicates that the flow control is using RTS/CTS, however the RTS/CTS is controlled by software as well. None indicates that no flow control is present. Click the Advanced button, if you want to set more advanced features.

## Com Port Configuration - Windows 95/98/98SE/ME

| <ul> <li>View</li> </ul> | devices by  | / type                  | C View     | devices l   | by <u>conne</u> | ction |
|--------------------------|-------------|-------------------------|------------|-------------|-----------------|-------|
| ÷                        | Display ad  | apters                  |            |             |                 |       |
| • S                      | Floppy disk | controllers             |            |             |                 |       |
| <b>B</b>                 | Hard disk o | controllers             |            |             |                 |       |
| E 🕸                      | Keyboard    |                         |            |             |                 |       |
|                          | Monitors    |                         |            |             |                 |       |
| Q. H                     | Mouse       |                         |            |             |                 |       |
|                          | MultilOCor  | itroller                |            |             |                 |       |
|                          | PCI 40      | 18a Multi- I            | /U Adapte  | er          |                 |       |
|                          | Network a   | dapters                 |            |             |                 |       |
| 10.2                     |             | 1 & LFTJ<br>iaatianaa E | an (COM    | n           |                 |       |
|                          |             | unications F            | Port (COM) | ין<br>ח     |                 |       |
|                          | FLED        | rinter Port (I          | PT1)       | -)          |                 |       |
|                          |             | P/FPP Por               | t (I PT2)  |             |                 |       |
|                          |             | P/EPP Po                | t (I PT3)  |             |                 |       |
| ÷                        | System de   | vices                   |            |             |                 | -     |
|                          |             |                         |            |             |                 |       |
|                          |             | Defect                  |            | Description | • EE            | Drive |

 Enter the System Properties utility, located in the Control Panel. The newly installed ports will be located under Ports (COM & LPT). Please locate and select the ports you wish to configure by right-clicking on the COM Port name, and selecting Properties.

| Bit | s per second:      | 9600     |         |          |  |
|-----|--------------------|----------|---------|----------|--|
|     | <u>D</u> ata bits: | 8        |         | •        |  |
|     | Parity:            | None     | _       | •        |  |
|     | <u>S</u> top bits: | 1        |         | -        |  |
|     | Elow control:      | Hardware |         | •        |  |
|     | }dvanced           |          | Bestore | Defaults |  |

3. Select **Port Settings**. Here, you will be able to configure **Bits per second**, **Data bits**, **Parity**, **Stop bits** and **Flow control**.

Please note: There are three kinds of flow control: Xon/Xoff, Hardware, and None. The Xon/Xoff selection uses a software protocol. Hardware indicates that the flow control is using RTS/CTS, however the RTS/CTS is controlled by software as well. None indicates that no flow control is present. Click the Advanced button, if you want to set more advanced features.

| Enable Auto CTS/RTS Flow Control                                                                        | OK               |
|----------------------------------------------------------------------------------------------------|------------------|
| ✓ Use 16 Byte EIFO buffers                                                                              | Cancel           |
| Enable 32 Byte FIFO buffers                                                                             |                  |
| 🔲 Enable <u>6</u> 4 Byte EIFO buffer:                                                                   | <u>D</u> efaults |
| Select lower settings to correct connection problems.<br>Select higher settings for faster performance. |                  |
| Beceive Buffer: Low His                                                                                 | gh (28)          |
| Transmit Buffer: Low                                                                                    | ah (32)          |

4. Configure the Enable Auto CTS/RTS Flow Control, 16/32/64 bytes FIFO length and Receive/Transmit Buffer trigger level if necessary.

Enabling Auto CTS/RTS Flow Control means the CTS/RTS flow control is controlled by hardware automatcially. The system will remain more stable if the function is enabled.

Setting the **Receive/Transmit Buffer** to a higher value will get faster performance, because the interrupts will be reduced, but the time for interrupt service routine will become shorter. The receive buffer overflow will occur if the CPU is incapable of handling the request. If you notice system instability, please reduce this setting to a lower value.

**Com Port Configuration - Windows NT 4.0** 

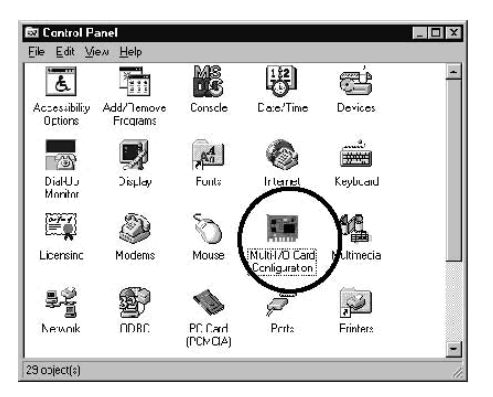

1. Locate the Multi-I/O Card Configuration icon, located in the Control Panel.

|              | Instruction Manual                                                            |     |
|--------------|-------------------------------------------------------------------------------|-----|
| PCI/ISA Sena | Configuration Utility<br>Ports PCI Parallel Ports   ISA Multi-I/O Setup   Abi | aut |
|              | Select serial port                                                            |     |
|              | Setup Close                                                                   |     |

2. Select **PCI/ISA Serial Ports** and slect the serial port you wish to configure from the drop-down box. Press **Setup** to configure the serial port.

| COM3, PCI Bus<br>CI 4078A , 2 16C550(16FIF0)+1 SPP/BPP |                          |  |
|--------------------------------------------------------|--------------------------|--|
|                                                        | Auto Flow Control Enable |  |
|                                                        |                          |  |
| -                                                      | Use 64 Bytes FIFO        |  |
| F                                                      | eceive Trigger Level     |  |
| •                                                      | 1 Dytes                  |  |
| 2                                                      | 4 Bytes                  |  |
| -                                                      | 8 Byles                  |  |
| ۲                                                      | 14 Bytes                 |  |

3. Set the **32 byte FIFO** or **Auto Flow Control** or **Recieve Trigger Level**, and click **OK**. **Please note**: If you stall the modem using **Auto Flow Control**, please remove the checkmark from **Auto Flow Control Enable**.

## LPT Port Configuration - Windows 95/98/98SE/ME

- 1. Please ensure that the desired parallel peripheral device is securely connected to the parallel port provided by PCI2S1PDVLP.
- 2. Enter My Computer and double-click on the Printers icon.
- 3. Double-click on the Add Printer icon and click Next.
- 4. Once the Add Printer Wizard appears, please click Next.

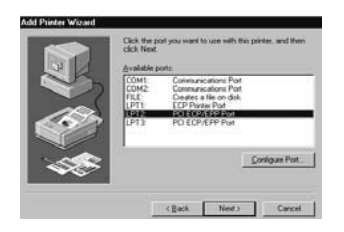

5. Install the drivers that were included with your printer at the time of purchase. If you want to connect the printer to the newly installed parallel port, please select PCI ECP/EPP port, and click **Next**.

- 6. If you wish to connect a scanner or zip disk to the newly installed port, you will need to remap the Parallel Port I/O address to 0x378 or 0x278. To do so:
  - a. Open System Properties.
  - b. Locate and double-click on Multi IO Controller, from within the Device Manager.
  - c. Select PCI Multi I/O Adapter by right-clicking on the listing, and click Properties.

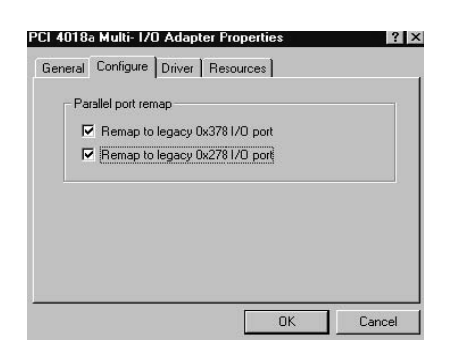

4. Select the Configure tab. If you need to remap the I/O address, please select Remap to legacy 0x378 I/O port and/or Remap to legacy 0x278 I/O port. This setting will be saved once you click OK, and will take effect once the computer has been rebooted.

## LPT Port Configuration - Windows NT 4.0

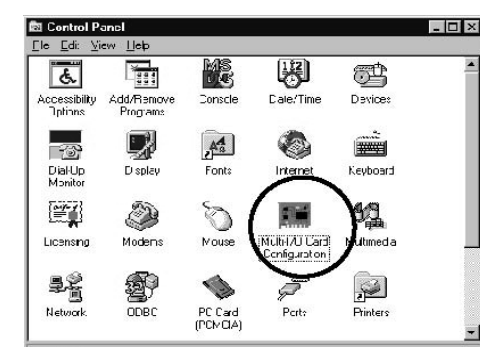

1. Double-click on the Multi I/O Card Configuration icon, located within the Control Panel.

| Instruction Manual                                                                                                    |                                                                                                    |  |  |
|----------------------------------------------------------------------------------------------------|----------------------------------------------------------------------------------------------------|--|--|
| Multi-I/D Configuration Utility PCI/ISA Serial Ports [PCI Parallel Ports] ISA Multi-I/D Set Remap to legacy 0x278 I/D ports [When remap, the M/8 LPT will be the last) Ok Cancel                                                                                                    | up About                                                                                                    |  |  |
| 2. Select <b>PCI Parallel Ports</b> to configure the I/O address of the parallel port. Select <b>Remap to legacy 0x378</b> and/or <b>0x278</b> , if you wish to remap to these addresses.                                                                                                    |                                                                                                    |  |  |
| 3. Click <b>OK</b> to confirm your selection. These settings will take effect upon rebooting the computer.                                                                                                    |                                                                                                    |  |  |
| Please Note: The onboard parallel port is always set to LPT1, if the remap function is disabled. When the parallel port is remapped to 0x378 or 0x278, the onboard parallel port will become the last available LPT port.                                                                                                    |                                                                                                    |  |  |
| Please Note: When you connect a scanner to the remapped parallel port, you must turn on the scanner prior to turning on the computer, for it to function properly.                                                                                                    |                                                                                                    |  |  |
| LPT Port Configuration - Windows 3.1                                                                                                    |                                                                                                    |  |  |
| Since Windows 3.1 only supports 3 parallel ports (3BCh, 378h, 278h), the PCI parallel ports can only be recognized if the DOS driver is activated in advance.                                                                                                    |                                                                                                    |  |  |
| On-Board/ISA Serial COM13f8HOn-Board/ISA Serial COM22f8HPCI Serial COM3b800H,PCI Serial COM4b808H,                                                                                                    | ,IRQ 10<br>,IRQ 10                                                                                                    |  |  |
| On-Board/ISA Parallel LPT1 3bcH                                                                                                    |                                                                                                    |  |  |
| 1. To activate the DOS driver, run <b>PCIDOS.exe</b> , located on the Driver CD under <b>D:\PCI</b><br>IO\DOS\PCIDOS.exe.                                                                                                    |                                                                                                    |  |  |
| Control Partel         Settings       Help         Edition       Ports       Declaration         Color       Fonts       Ports       Declaration         Declaration       Deleving       Declaration       Declaration         International       Deleving       Declaration       Deleving         International       Deleving       Deleving       Deleving         Settings       Line       Sound       Setting         Settings       Deleving       Deleving       Deleving         Settings       Deleving       Deleving       Deleving         Settings       Deleving       Deleving       Deleving         Settings       Deleving       Deleving       Deleving         Settings       Deleving       Deleving       Deleving         Settings       Deleving       Deleving       Deleving       Deleving         Settings       Deleving       Deleving       Deleving       Deleving       Deleving         Settings       Deleving       Deleving       Deleving       Deleving       Deleving       Deleving         Settings       Deleving       Deleving       Deleving       Deleving       Deleving       Deleving <th>Printers P (HP) on LPT1: Close Connect: P (HP) on LPT1:  P (HP) on LPT1:  P (HP) on LPT1:  P (HP) on LPT1:  P (HP) on LPT1:  P (HP) on LPT1:  P (HP) on LPT1:  P (HP) on LPT1: P (HP) on LPT1: P (HP) on LPT</th> | Printers P (HP) on LPT1: Close Connect: P (HP) on LPT1:  P (HP) on LPT1:  P (HP) on LPT1:  P (HP) on LPT1:  P (HP) on LPT1:  P (HP) on LPT1:  P (HP) on LPT1:  P (HP) on LPT1: P (HP) on LPT1: P (HP) on LPT |  |  |
| Installs and removes printers, and sets printing options                                                                                                    |                                                                                                    |  |  |
| 2. Install the printer in <b>Control Panel</b>                                                                                                    | /<br>Click <b>Connect</b>                                                                                                    |  |  |
| 17                                                                                                    |                                                                                                    |  |  |

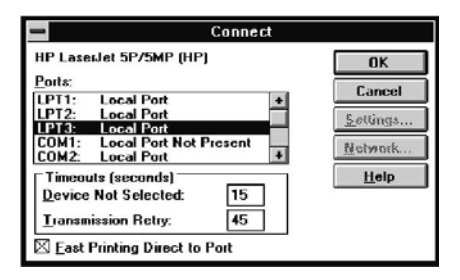

3. Select the parallel port you wish to use for the printer connection. For optimum compatibility, it is recommended that the onboard LPT1 is set to 3BCh.

## **Specifications**

| Bus Type                   | PCI / PCI-X                                   |  |
|----------------------------|-----------------------------------------------|--|
| Maximum Data Transfer Rate | 921.6 Kbps/sec                                |  |
| Chipset                    | SUN1889                                       |  |
| OS Support                 | Win 98/ME/NT, Win K/XP/2003, Win CE           |  |
|                            | Linux 2.0.x / 2.2.x / 2.4.x / 2.6.x, and DOS  |  |
| Operation Temperature      | ation Temperature 0 degrees C to 57 degrees C |  |
| Storage Temperature        | -20 degrees C to 85 degrees C                 |  |
| Data bits                  | 4,5,6,7, and 8                                |  |
| Stop bits                  | 1, 1.5, and 2                                 |  |
| Parity                     | None, Odd, Even, Space, Mark                  |  |
| Flow Control               | None, Xon/Xoff, RTS/CTS                       |  |

## Accessory Products from StarTech.com Contact your local StarTech.com dealer or visit www.startech.com for cables or other

Contact your local Starlech.com dealer or visit www.startech.com for cables or other accessories that will help you get the best performance out of your new product.

#### MC3MF

3 ft. AT Modem Cable DB9F-DB25M

#### MC6MF

6 ft. AT Modem Cable (male to female)

#### MXT100

6 ft. 9-pin Straight Through Cable (male to female)

## MXT100\_25

25 ft. 9-pin Straight Through Cable (male to female)

#### AT925FF Adapter DB9F to DB25F

#### MXT10010

10 ft. 9-pin Straight Through Cable (male to female)

#### MXT10050

50 ft. 9-pin Straight Through Cable (male to female) (Special Order)

AT925FM Adapter DB9F to DB25M

## AT925SFM

Slimline Adapter DB9F to DB25M

#### SCNM925FM

10 ft. Cross Wired Serial/Null Modem Cable DB9F to DB25M

#### SCNM9FF

10 ft. Cross Wired Serial/Null Modem Cable DB9 F/F

#### SCNM9FF25

25 ft. Cross Wired Serial/Null Modem Cable DB9 F/F

## **Technical Support**

StarTech.com's lifetime technical support is an integral part of our commitment to provide industry-leading solutions. If you ever need help with your product, visit **www.startech.com/support** and access our comprehensive selection of online tools, documentation, and downloads.

## **Warranty Information**

This product is backed by a lifetime warranty. In addition, StarTech.com warrants its products against defects in materials and workmanship for the periods noted, following the initial date of purchase. During this period, the products may be returned for repair, or replacement with equivalent products at our discretion. The warranty covers parts and labor costs only. StarTech.com does not warrant its products from defects or damages arising from misuse, abuse, alteration, or normal wear and tear.

### Limitation of Liability

In no event shall the liability of StarTech.com Ltd. and StarTech.com USA LLP (or their officers, directors, employees or agents) for any damages (whether direct or indirect, special, punitive, incidental, consequential, or otherwise), loss of profits, loss of business, or any pecuniary loss, arising out of or related to the use of the product exceed the actual price paid for the product.

Some states do not allow the exclusion or limitation of incidental or consequential damages. If such laws apply, the limitations or exclusions contained in this statement may not apply to you.

## **About StarTech.com**

StarTech.com is "The Professionals' Source for Hard-to-Find Computer Parts". Since 1985, we have been providing IT professionals with the quality products they need to complete their solutions. We offer an unmatched selection of computer parts, cables, server management solutions and A/V products and serve a worldwide market through our locations in the United States, Canada, the United Kingdom and Taiwan.

Visit **www.startech.com** for complete information about all our products and to access exclusive interactive tools such as the Parts Finder and the KVM Reference Guide. StarTech.com makes it easy to complete almost any IT solution. Find out for yourself why our products lead the industry in performance, support, and value.

Revised: 15 August 2006 (Rev. B)